راهنمای استفاده از کلاس آنلاین

۱- برای شرکت در کلاس باید ۲ نرم افزار adobe connect و adobe flash player را دانلود و نصب کنید. نکته: ( نرم افزار adobe flash player با توجه به نوع مرور گری که استفاده میکنید دانلود کنید) برای دانلود میتوانید به سایت دانشگاه مراجعه کرده ( www.rnsari.ac.ir) و در تب (آموزش مجازی – دانلود نرم افزار ها) ، اقدام به دریافت نرم افزار ها نمایید . بسته به نوع سیستم مورد استفاده (رایانه یا گوشی) دو نرم افزار مربوطه را دانلود و نصب کنید. ۲- سپس در سایت دانشگاه از تب ( آموزش مجازی – ورود به سامانه مجازی) وارد سامانه شوید. Username و password دانشجویان شماره دانشجویی آنها می باشد. ٤- بعد از ورود به سامانه می توانید وارد کلاس مورد نظر شده و محیط کلاس Adobe Connect را مشاهده می نمایید، محیط کلاس شامل بخش های زیر می باشد: شرکت کنندگان(Attendees \* \* نوار ابزار یادداشت ها (Notes) گفتگوی متنی(Chat) \* فایل ها (Files) \* اشتراک گذاری ها(Share) \*

| Meeting 🚺 - 💕                                                                           |          |                                                                                                    |                 |
|-----------------------------------------------------------------------------------------|----------|----------------------------------------------------------------------------------------------------|-----------------|
| 0) شرکت کشتگا                                                                           |          | غنراک گذاری                                                                                            |                 |
| - A1                                                                                    |          |                                                                                                    |                 |
| Heats (1)                                                                               |          |                                                                                                    |                 |
| -گارشناس کلاس                                                                           |          |                                                                                                    |                 |
| Presenters (1)                                                                          |          |                                                                                                    |                 |
| Participanta (5)                                                                        |          |                                                                                                    |                 |
|                                                                                         |          | Nothing is being shared.                                                                               |                 |
| 18                                                                                      |          |                                                                                                    |                 |
| يتجره سردت فتتدفان                                                                      | 2        |                                                                                                    |                 |
|                                                                                         | ×        | - 116 CI = 11 + +++                                                                                    |                 |
|                                                                                         |          | پنجره اشتراک گذاری                                                                                     |                 |
|                                                                                         |          | پنجره اشتراک گذاری                                                                                     |                 |
| 8                                                                                       |          | پنجره اشتراک گذاری                                                                                     |                 |
|                                                                                         | <u> </u> | پنجره اشتراک گذاری                                                                                     |                 |
| بادداشت                                                                                 |          | پنجره اشتراک گذاری                                                                                     |                 |
| الالاست<br>من برطرف کردن مشکا                                                           | >        | پنجره اشتراک گذاری<br>هیل ها -= (۲۰۰۹۰۰۰۰) سگول مسل                                                    |                 |
| العاشت<br>عت برطرف کردن مشکا<br>شت جاف ۲                                                | 2        | پنجره اشتراک گذاری<br>هایل ها == (اسی عدی)<br>مداخل درسی عدیک                                          | Ser             |
| الداشت<br>هت برطرف کردن مشکا<br>ثبت حرف ۶                                               | 2        | پنجره اشتراک گذاری<br>هایل ها == (اسی علمی میلی<br>هدا دور : ریس علمی<br>وایده : علا صدی فاص           | See             |
| العناست<br>عت برطرف کردن مشکا<br>ثبت حرف ۶<br>مانا السماه                               | >        | پنجره اشتراک گذاری<br>۱۹ میل ها == (۱۹۹۷) بیگول میدل<br>۱۹ میل میل میل میلی<br>۱۹ میل میلی میلوب میلاب | See             |
| معاسب<br>عت برطرف کردن مشکا<br>ثبت حرف ۶<br>پنجره یادداشت ها<br>ن                       | 2        | پنجره اشتراک گذاری<br>هال ها                                                                           | see<br>پنجره فا |
| میداست ه<br>مت برطرف کردن مشکل<br>ثبت حرف کے<br>پنجرہ یادداشت ها<br>درسور و بیست بیاریا | 2        | ینجره اشتراک گذاری<br>هال ها                                                                           | مدا<br>پنجره فا |

پنجره شرکت کنندگان شامل لیست شرکت کنندگان که تعداد افراد حاضر در کلاس و اسامی آنان را نشان می دهد: • حضور درکلاس، گفتگوی متنی بصورت عمومی و خصوصی ،دانلود فایل، مشاهده محیط اشتراک گذاری، شنیدن صوت کلاس، شرکت در نظرسنجی و درصورت اجازه استاد گفتگوی صوتی از دسترسی های کاربران این بخش می باشد.

## پنجره اشتراک گذاری (مختص استاد)

استاد می تواند مطالب مورد نیاز در کلاس را برای دانشجویان از قسمت share document به اشتراک بگذارد و کلیه دانشجویان تنها می توانند فایلها اشتراک شده را مشاهده نمایند. مستندات می تواند فایل جزوه و ... باشد .

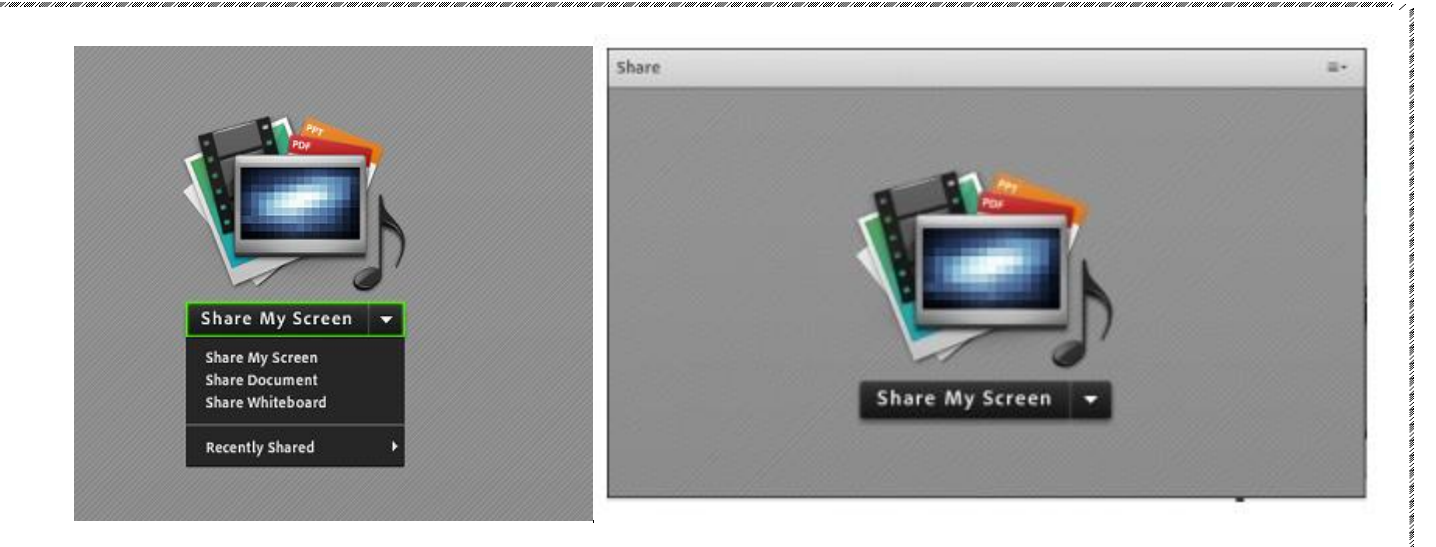

## نوار ابزار

در این بخش امکانات زیر موجود می باشد:

- صوت( از طریق میکروفون): جهت صحبت کردن در کلاس
- تصویر ( وب کم): جهت اشتراک گذاری تصویر خود در کلاس
- اجازه گرفتن : برای کاربران، چنانچه میخواهند از میکروفون برای بیان مطالب استفاده نمایند.
  - قطع و وصل صدای Speaker

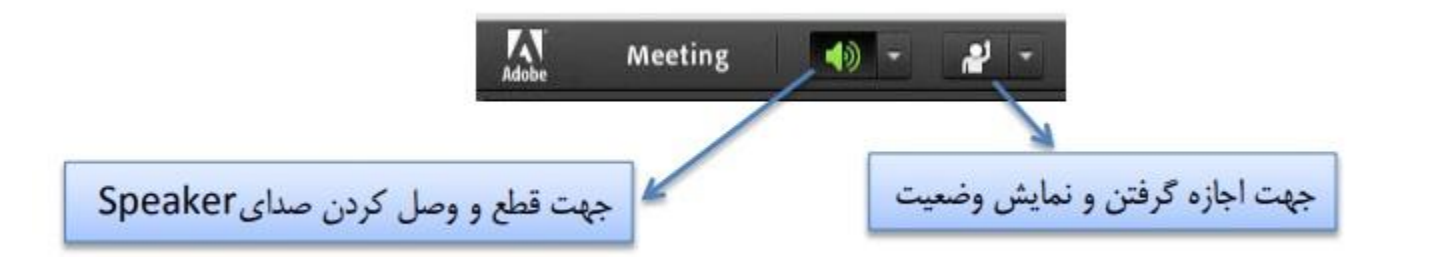

از طریق منوی کلاس (Meeting) در نوار ابزار نیز امکان تنظیمات صوت نیز وجود دارد. تذکر : توصیه میشود برای اولین بار جهت اطمینان از کارکرد درست میکروفون و Speakerحتما از منوی کلاس، گزینه راه اندازی صوت این موارد بررسی گردد.

## جهت ضبط کلاس (مختص اساتید)

دقیقا مثل تصویر زیر از منوی Meeting گزینه ی Record Meeting را انتخاب کنید.

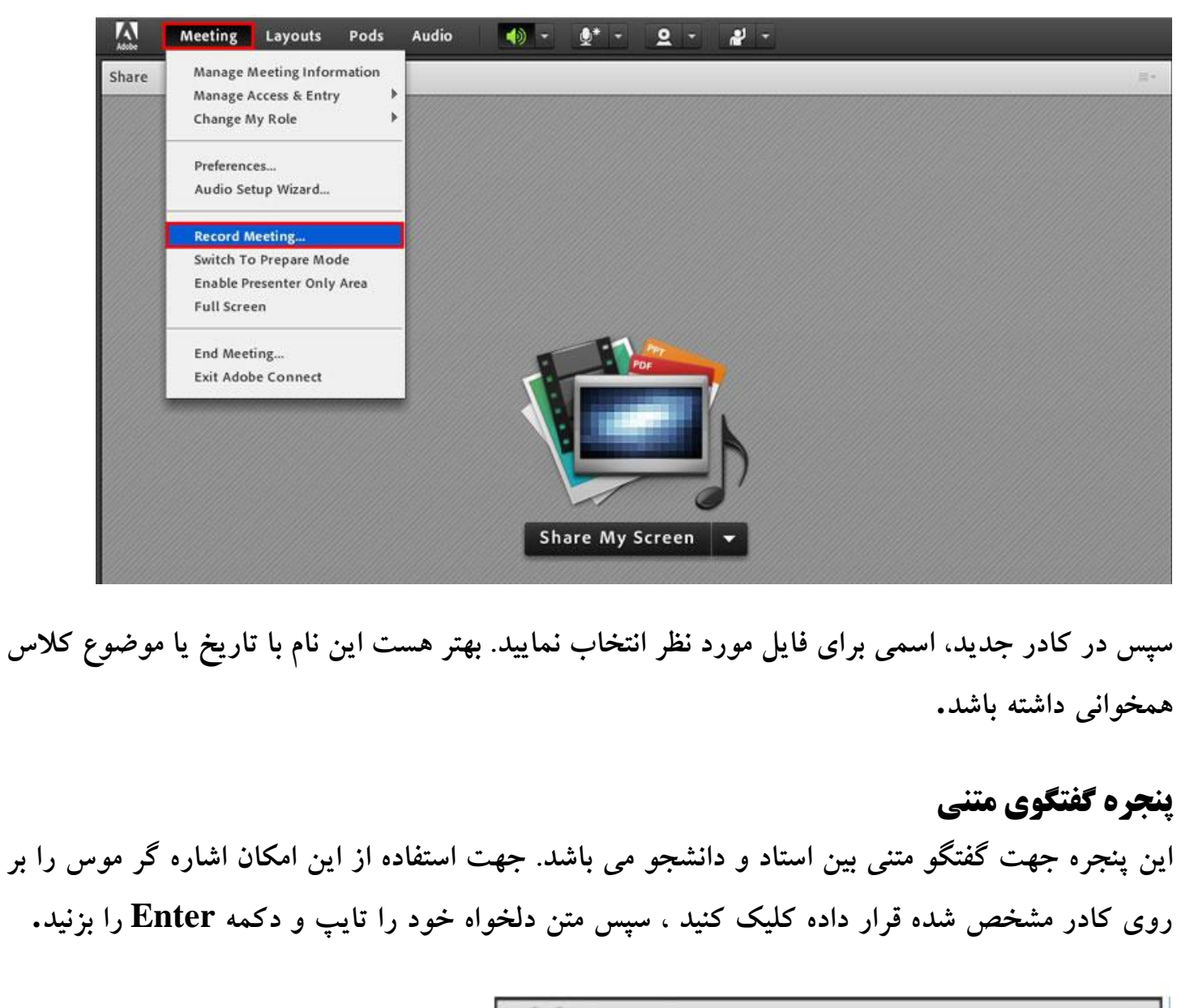

| (Everyone) متنی گفتگوي | ≡*  |
|------------------------|-----|
|                        |     |
|                        |     |
|                        |     |
|                        |     |
|                        |     |
|                        | (P) |
| Everyone               |     |

## پنجره فایل ها

پنجره فایل این امکان را فراهم مینماید. دانشجویان نیز می توانند فایلهای آپلود شده را ببینند و موارد را به صورت انتخابی دانلود کنند و یا از منو کنار کلیه موارد را یکجا دانلود نمایند.

| Files            | =*           |
|------------------|--------------|
| Name             | Download All |
| Notes.rtf        |              |
| Untitled.bmp     | Help         |
|                  |              |
|                  |              |
|                  |              |
|                  |              |
|                  |              |
|                  |              |
|                  |              |
|                  |              |
|                  |              |
| Download File(s) |              |

**اشتراک گذاری صوت** دانشجو از طریق منو وضعیت با کمک گزینه Raise Hand است می تواند از استاد تقاضای صحبت کند. استاد و سایر حاضران در کلاس با دیدن علامت است کی کنار نام وی متوجه درخواست وی می شوند. استاد ممکن است درخواست وی را بپذیرد و امکان صحبت برای او را فعال کند. در این حالت در نوار ابزار گزینه سی است است می از می گردد تا بتواند تنظیمات لازم جهت اشتراک صدا و میکروفون خود را در کلاس انجام دهد.

پس از تایید میکروفون شرکت کننده وصل است و با تصمیم استاد میکروفون وی قطع خواهد شد.

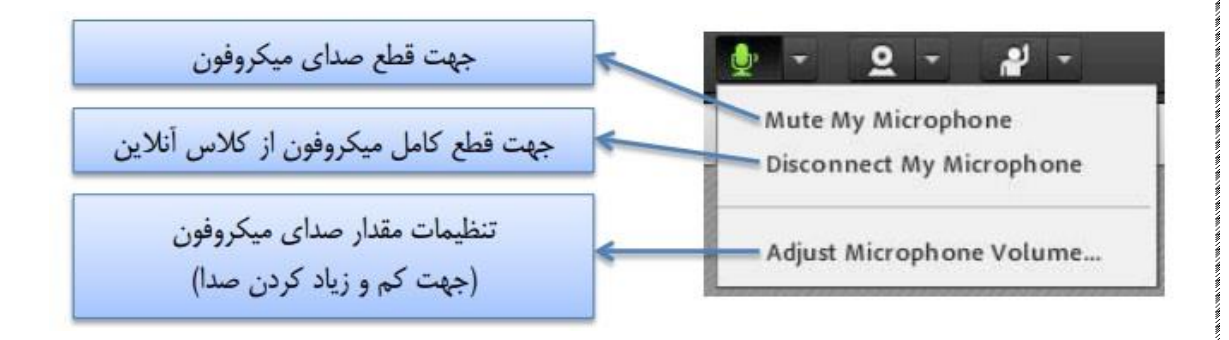